# TUTO Behance

Après avoir soigneusement sélectionné et préparé vos photos / images / vidéos... merci de vous rendre sur : **https://www.behance.net/** 

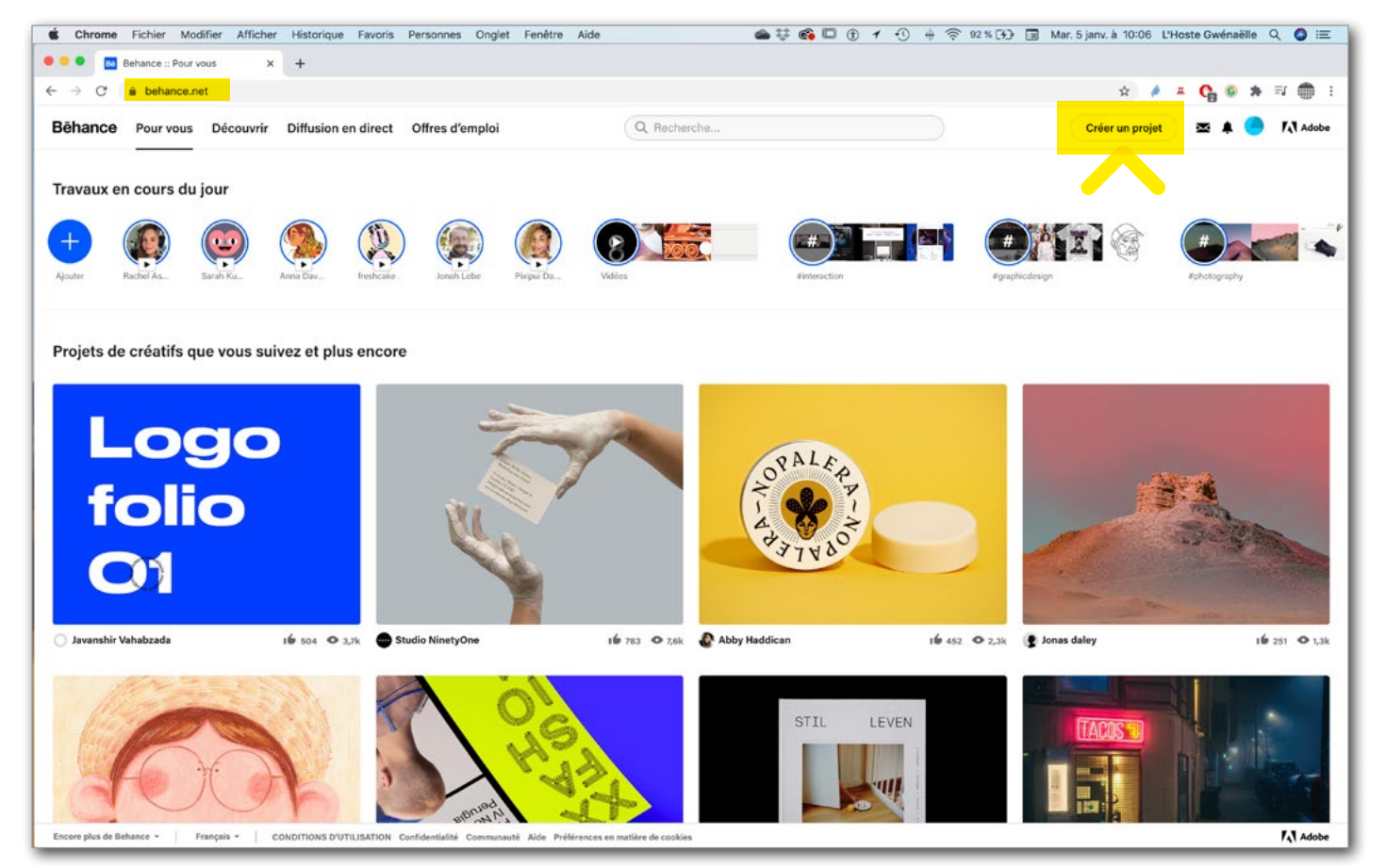

• En haut à droite, cliquez sur « CRÉER UN PROJET »

### La fenêtre ci-dessous apparaît.

## Cliquez sur « PARAMÈTRES»

| Behance :: Create Project       | × +                          |                       |                         |           |          |                    |                     |
|---------------------------------|------------------------------|-----------------------|-------------------------|-----------|----------|--------------------|---------------------|
| → C iii behance.net/portfolio/e | editor?tracking_source=nav20 |                       | (O Burburbu             |           | ¥        | 2 / # <b>C</b>     | ◎ ★ ≕ @             |
| Snance Pour vous Decouvr        | ir Diffusion en direct Offi  | es d'emploi           | C Hecherche             |           | Creer un | n projet 🔤 🖌       | Adot                |
|                                 |                              |                       |                         |           |          | Ajouter contenu    |                     |
|                                 |                              |                       |                         |           |          | Image              | <b>T</b><br>Texte   |
|                                 |                              |                       |                         |           |          | Grille photo       | C<br>Vidéo et audio |
|                                 |                              |                       |                         |           |          | >                  | Lightroom           |
|                                 |                              | Start building yo     | our project:            |           |          | Modifier le projet |                     |
|                                 |                              |                       |                         |           |          | Styles             | Paramètres          |
|                                 |                              |                       | <b>O</b>                | U         |          | Cer                |                     |
|                                 | Image Te                     | te Grille de photos V | /idéo et audio Intégrer | Lightroom |          |                    |                     |
|                                 |                              |                       |                         |           |          |                    |                     |
|                                 |                              |                       |                         |           |          |                    |                     |
|                                 |                              |                       |                         |           |          |                    |                     |
|                                 |                              |                       |                         |           |          |                    |                     |
|                                 |                              |                       |                         |           |          |                    |                     |
|                                 |                              |                       |                         |           |          |                    |                     |

| 🗧 🔍 💽 Behance :: Create Project 🛛 🗙 🕂         |                                                                           |                                                                                                    |                                 |
|-----------------------------------------------|---------------------------------------------------------------------------|----------------------------------------------------------------------------------------------------|---------------------------------|
| ← → C a behance.net/portfolio/editor?tracking | ng_source=nav20                                                           |                                                                                                    | x 🤌 # 😋 🕸 🗐 E                   |
| Béhance Pour yous Découvrir Diffusi           | ion en direct - l'àffres d'emploi !                                       | S. A. Brittania.                                                                                                    | Créér un projet 🤉 🐲 🧶 💽 🕅 Adobe |
|                                               | Couverture du projet (obligatoire)                                        | Titre du projet (obligatoire)<br>Attribuer un titre à votre projet                                                                                                    |                                 |
|                                               | Charger une image                                                         | Mots-clés du projet (jusqu'à 10)<br>Ajoutez jusqu'à 10 mots clés pour aider les gens à découvrir votre projet<br>Outils utilisés                                                                                                    | ido. 🔟                          |
|                                               | Taille minimale de « 808x832 px »<br>Les fichiers GIF ne s'animeront pas. | Quela logiciuis, équipements matérieis et autres supports avez-vous utilisés ?           Comment classeriez-vous ce projet ? (obligatoire)           Design graphique         Design d'interaction           Illustration         Mode           Photographie         Conception de produits           Afficher tous los           champs | Wintern Proceedings             |
|                                               |                                                                           | Droit d'auteur et licence<br>Tous droits réservés Modifier<br>Contenu<br>Co projet s'adresse à un public adulte<br>Ajoutez des copropriétaires, des crédits et plus encore                                                                                                    |                                 |
|                                               |                                                                           | Annuler Enregistrer comme brouillon                                                                                                    | Publier                         |

11 🙈 🗖 🕀 🖌 🖉 👌 🕾 02 % 743 🗖 Mar S janu à 10/07. L'Harta Gurán

Vous pouvez maintenant rentrer les paramètres de votre projet :

- Choisissez une couverture (image) pertinente et représentive de votre travail
- Choisissez un titre, exemple: «Les Fruits & Légumes de Gwen»
- Ajoutez des mots clés, exemples: « Fruits » «Légumes » « Assemblage »
- Ajoutez les outils informatiques utilisés tels que Photoshop, Gimp...
- Puis ajoutez la nature de vos différents projets (Illustration? Photographie? Vidéographie? N'oubliez pas que vous pouvez ajouter des champs) *voir ci-dessous*
- Vous avez fini? Cliquez sur « Enregistrer comme brouillon », nous « **publierons** » à la fin.

| <b>É Chrome</b> Fichier Modifier Afficher Historique Favoris Personnes Onglet | Fenêtre Aide 🚔 🤤 🖬 🕧 🕈 🔨 🖶 😭                                                                                                    | Mar. 5 janv. à 10:13 L'Hoste Gwénaëlle 🔍 🥥 😑                                                                      |
|-------------------------------------------------------------------------------|----------------------------------------------------------------------------------------------------|----------------------------------------------------------------------------------------------------|
|                                                                               |                                                                                                    | Mises à jour disponibles<br>Certaines apps ouvertes emplichent<br>les mises à jour autom. Redémarrer<br>Plus tard |
| ← → C * behance.net/port/olio/editor/tracking_source=nav20                    | POPULARES       Duesign automotione         Toutes disciplines       Design automotione         Architecture       Design divisional         Conception de sites       Design divisional         Design diviseration       Design diviseration         Design diviseration       Design diviseration         Direction artistique       Design diviseration         Graphisme       Design frectile         Illustration       Design socore         Interface UI/UX       E         Motion       E         Photographie       Effets visuels | Plus tard                                                                                                    |
|                                                                               | Annual Annual Completer Zomme Souther                                                                                                    |                                                                                                    |

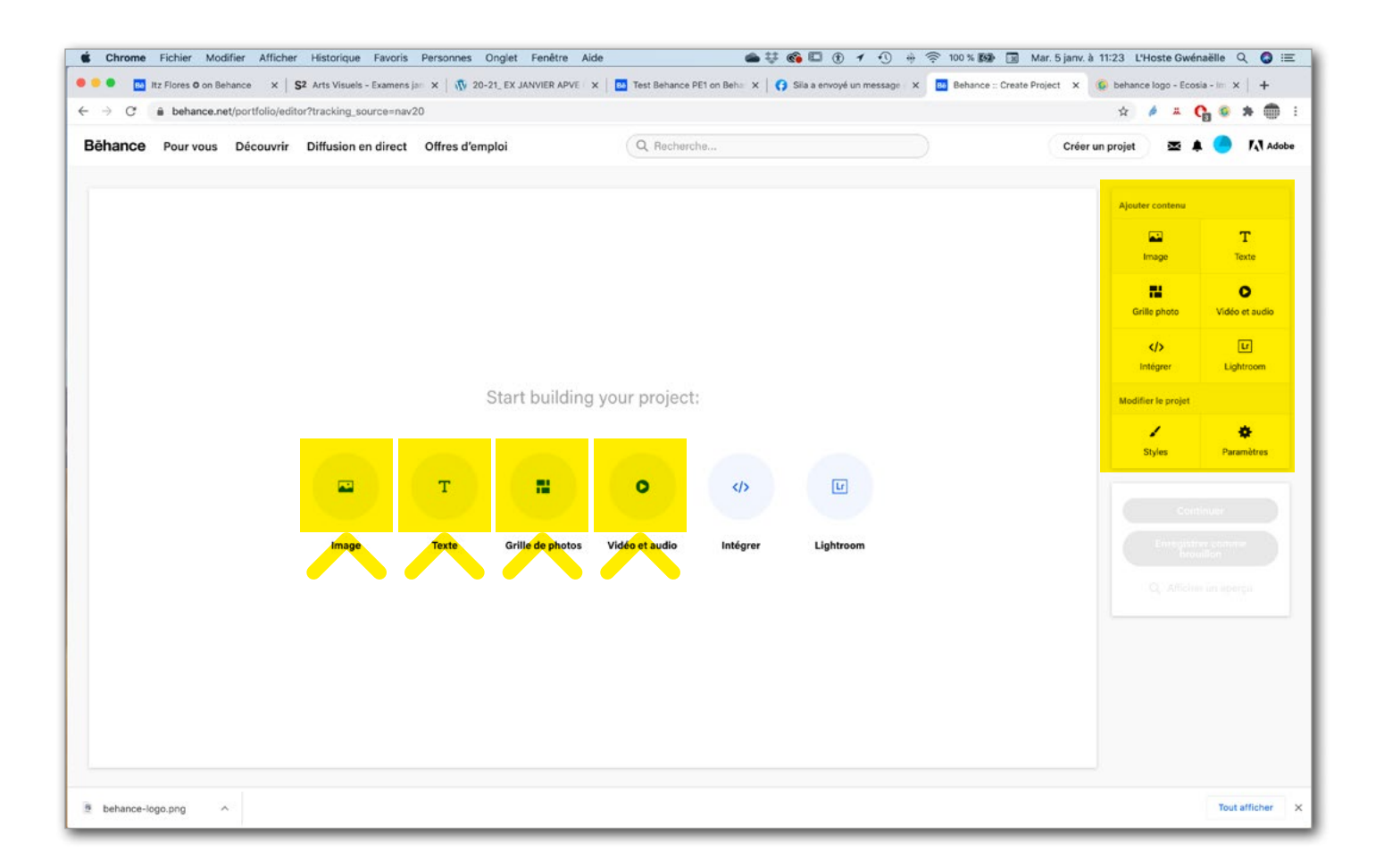

Maintenant, à vous de composer votre portfolio:

- Vous pouvez importer 1 image
- Vous pouvez importer du texte
- Vous pouvez importer une galerie d'images pour un même projet « Grille de photos »
- Vous pouvez même importer des vidéos et des bandes sonores

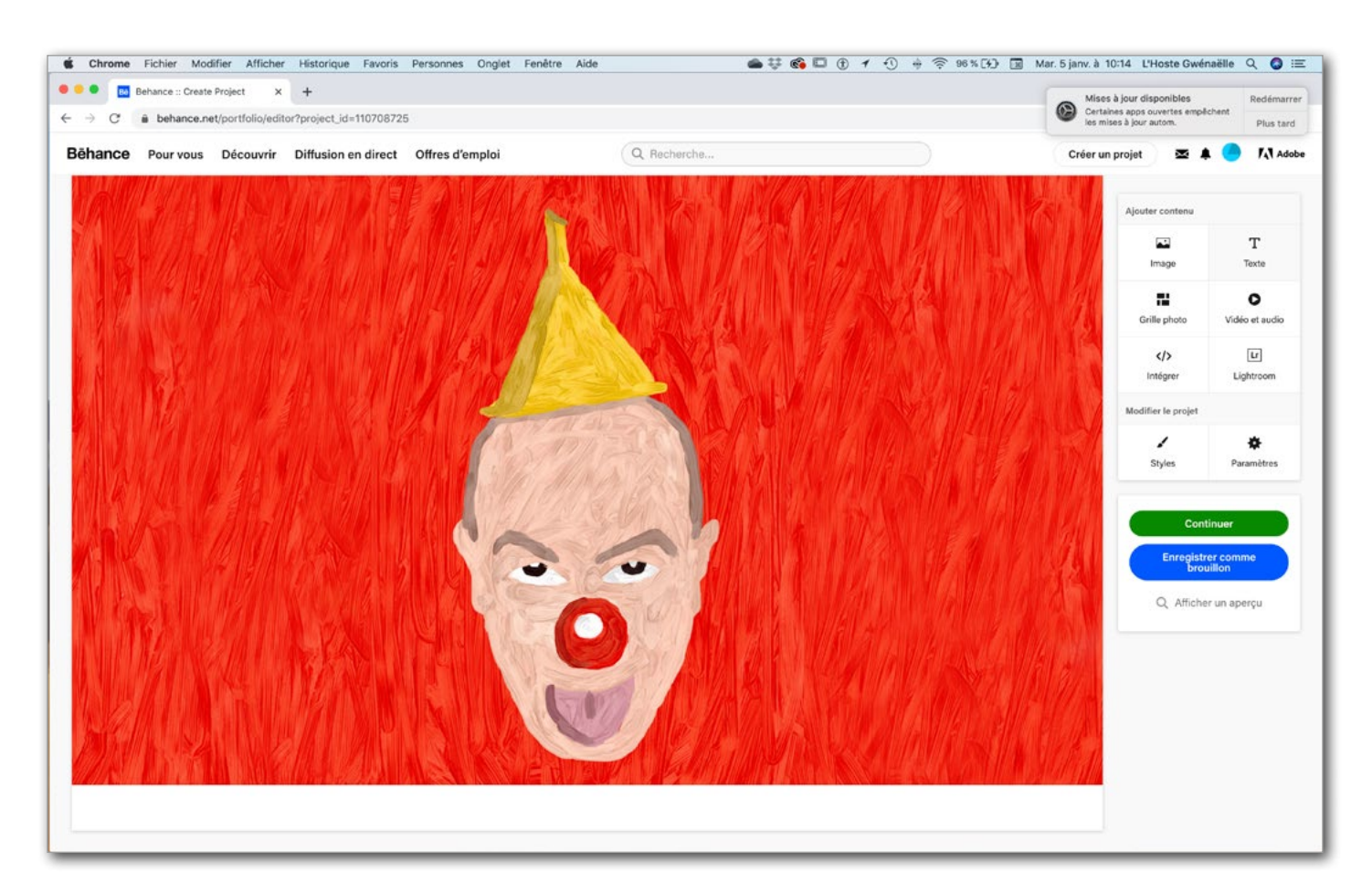

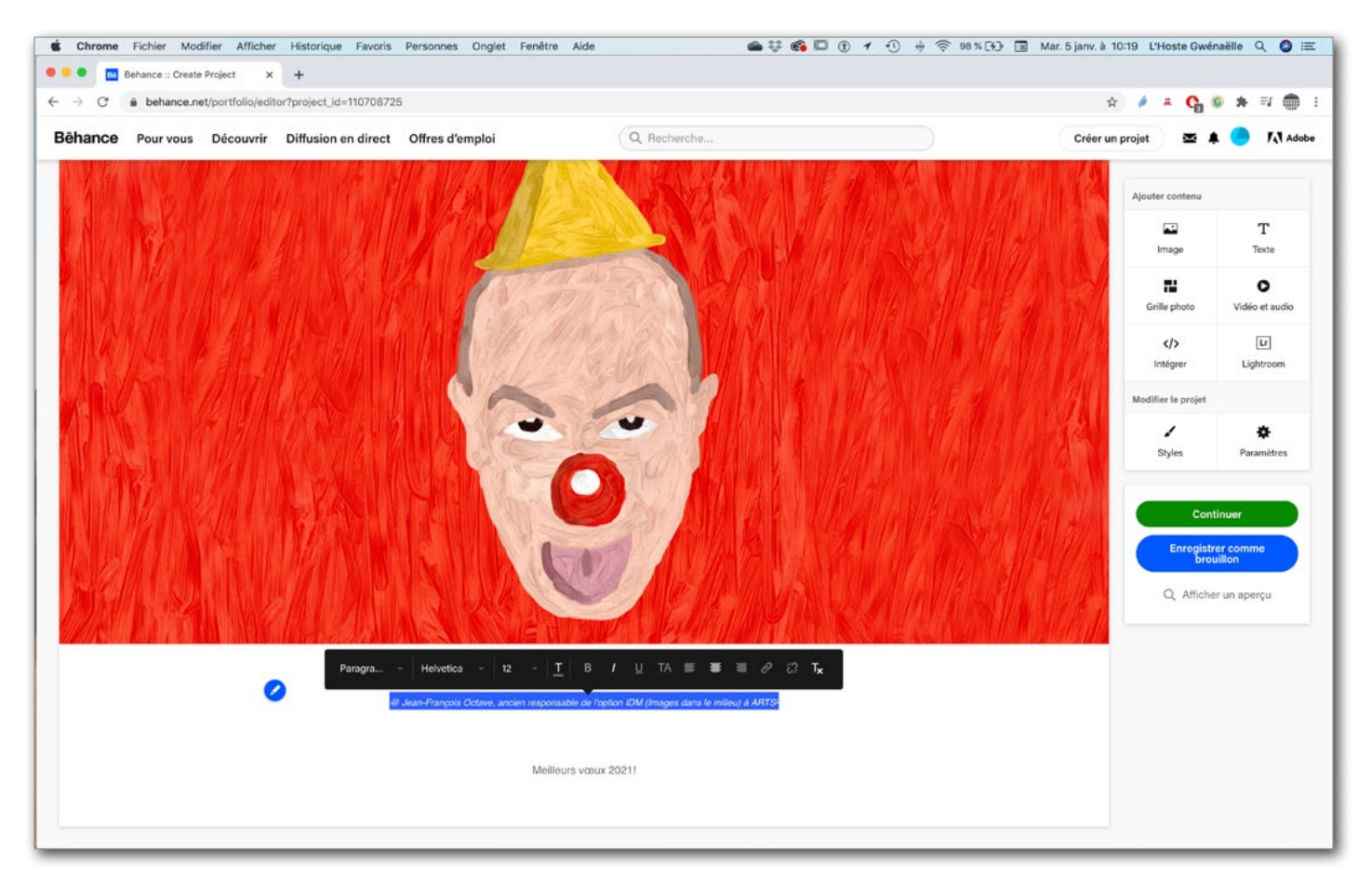

Nous vous demandons de légender toutes vos images grâce à l'ajout de texte :

- un titre
- une date
- des dimensions
- les matériaux utilisés
- une explication du concept
- •

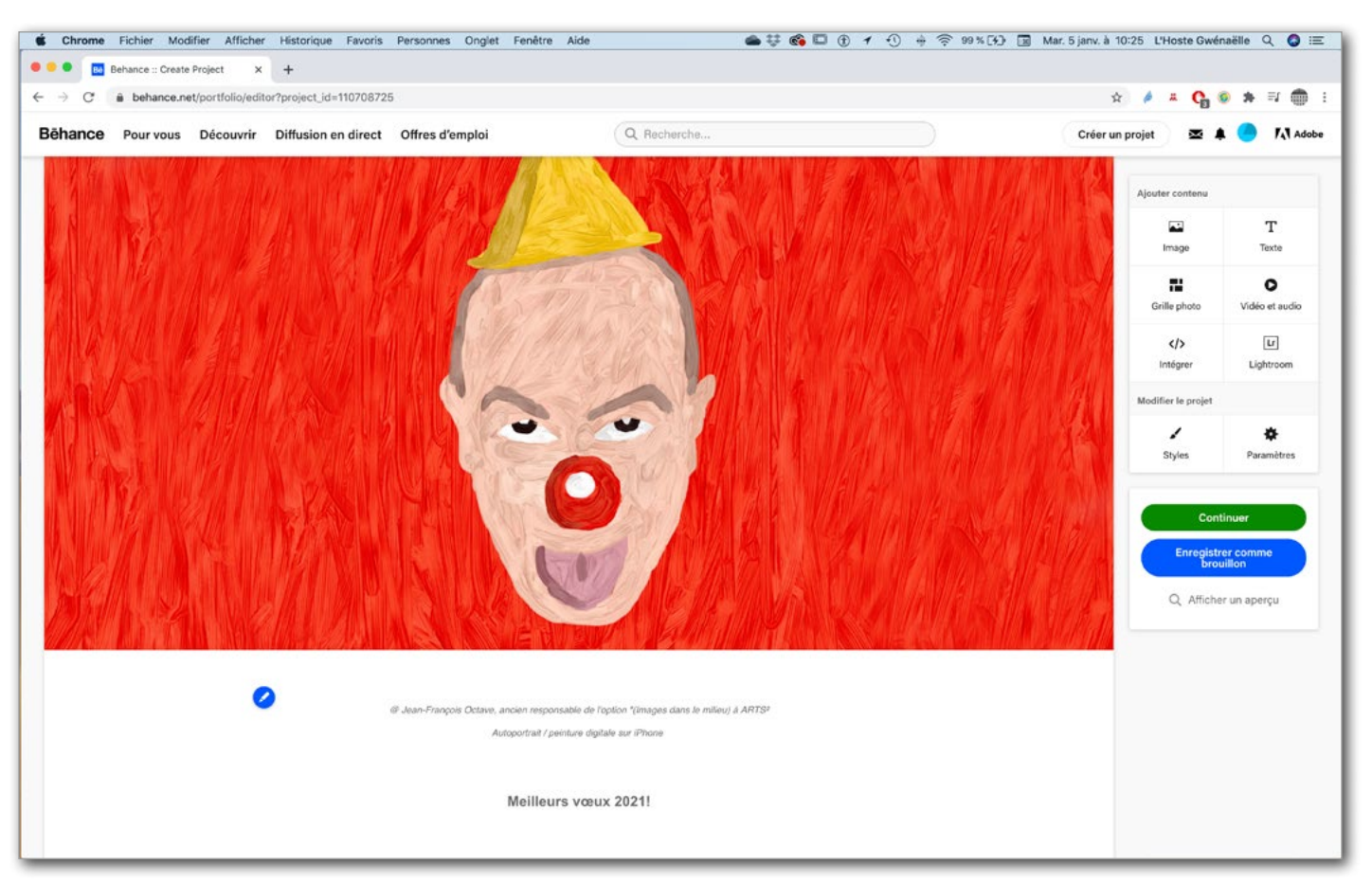

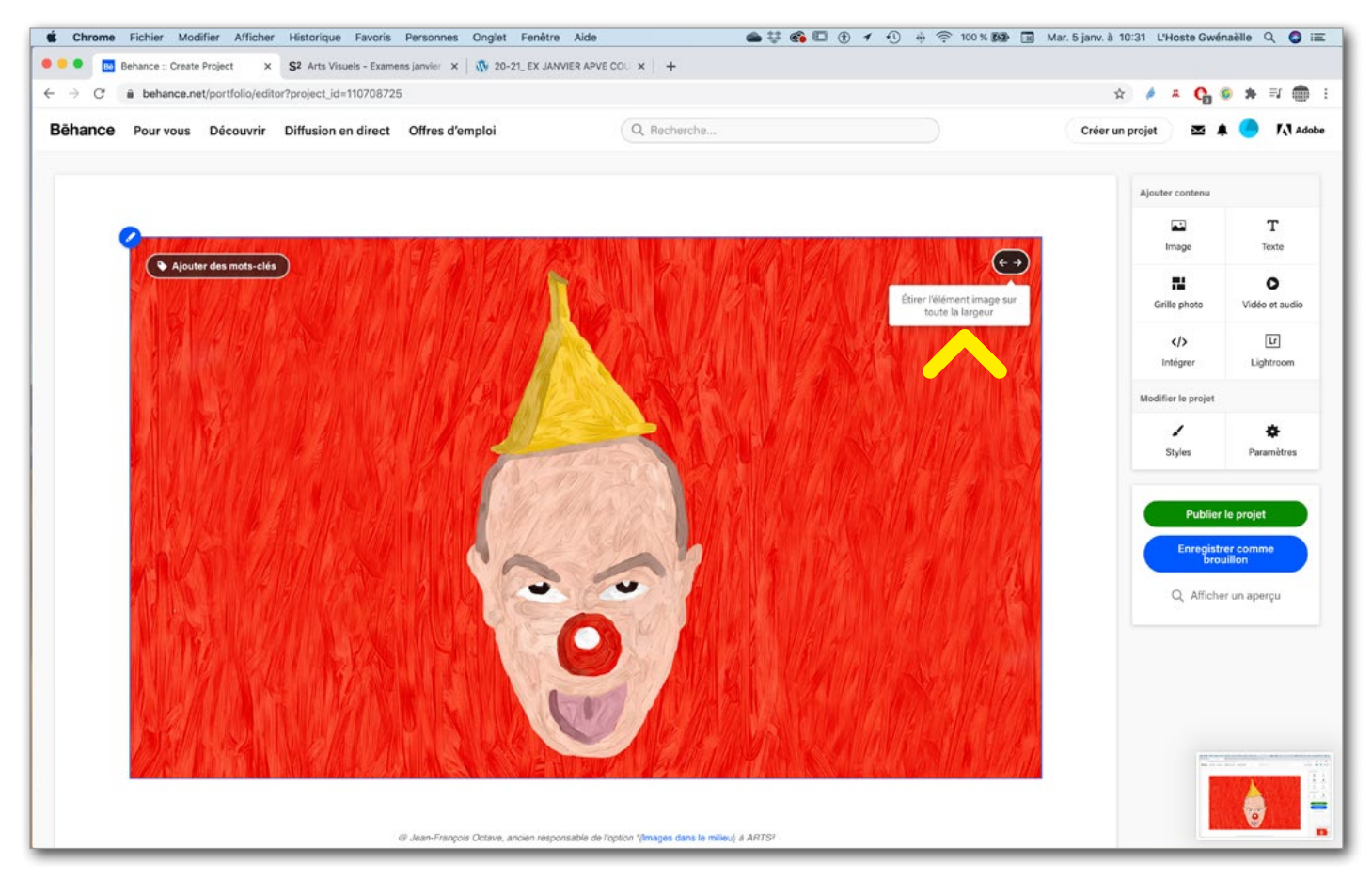

• Vous pouvez étirer ou réduire l'image en cliquant au dessus à droite

### Insérez ensuite l'image, le texte, la galerie de photos suivante...

| Chrome Fichier Modifier Afficher Historique Favoris Personnes Onglet Fenêtre Aide     Aide     Afficher Historique Favoris Personnes Onglet Fenêtre Aide     Aide     Afficher Historique Favoris Personnes Onglet Fenêtre Aide     Afficher Historique Favoris Personnes Onglet Favoris Personnes Onglet Favoris Personnes O | 🐲 👿 Mar. 5 janv. à 10:32 L'Hoste Gwénaëlle Q 🧔 🚍                             |
|----------------------------------------------------------------------------------------------------|------------------------------------------------------------------------------|
| ← → C â behance.net/port/olio/editor?project_id=110708725                                                                                                    | x 🤌 🛎 😘 💿 🛪 🗊 🌐 E                                                            |
| Bêhance Pour vous Découvrir Diffusion en direct Offres d'emploi Q Recherche                                                                                                    | Créer un projet 🛛 🕿 🌲 🔴 🎵 Adobe                                              |
|                                                                                                    | Ajouter contenu                                                              |
|                                                                                                    | Rille photo Vidéo et audio                                                   |
|                                                                                                    | Lightroom                                                                    |
|                                                                                                    | Modifier le projet                                                           |
| @ Jean-François Octave, ancien responsable de l'option <b>"(Images dans le milie</b> u) à ARTS <sup>+</sup><br>Autocontral / penture diplate au (Phone                                                                                                    | Styles Paramètres                                                            |
| Meilleurs vœux 2021!<br>Insérer un support multimédia : 🔛 T 💾 💿 🕫 🗉                                                                                                    | Publier le projet<br>Enregistrer comme<br>brouillon<br>Q. Afficher un aperçu |
|                                                                                                    |                                                                              |

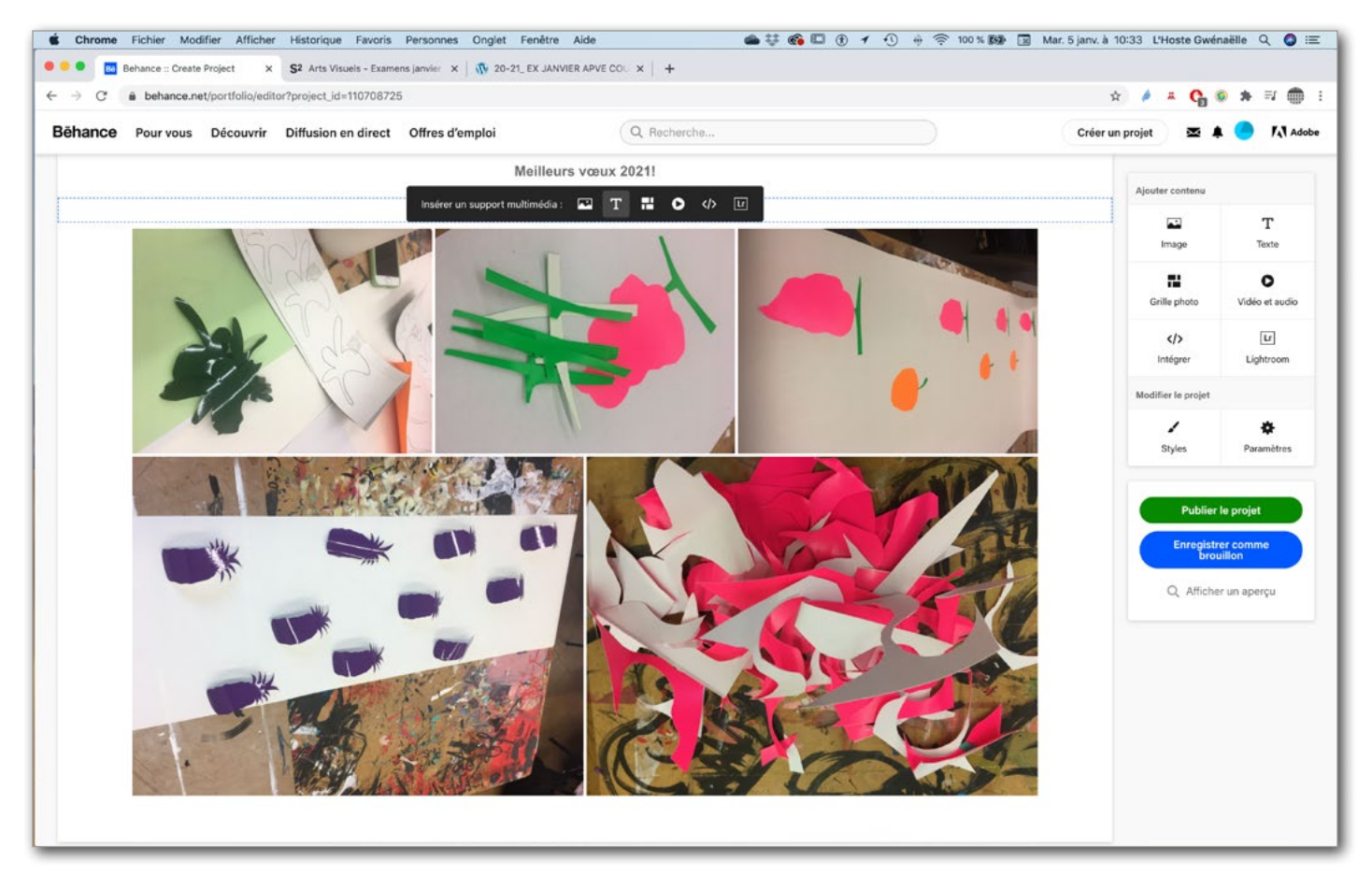

• Exemple de galerie photos pour le même projet

### • N'oubliez pas de légender chaque image de la galerie et de fournir en texte et explication les projets

6

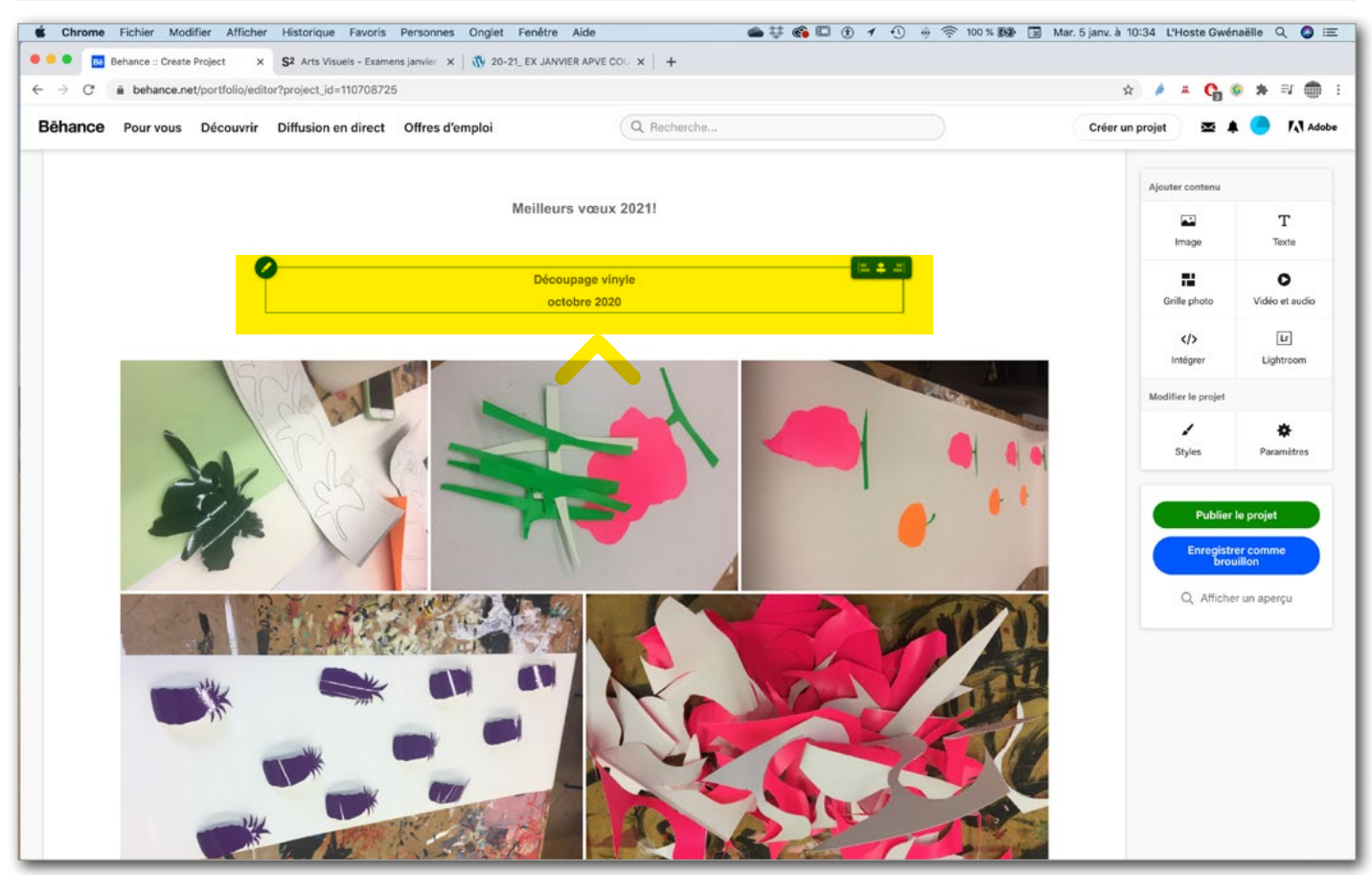

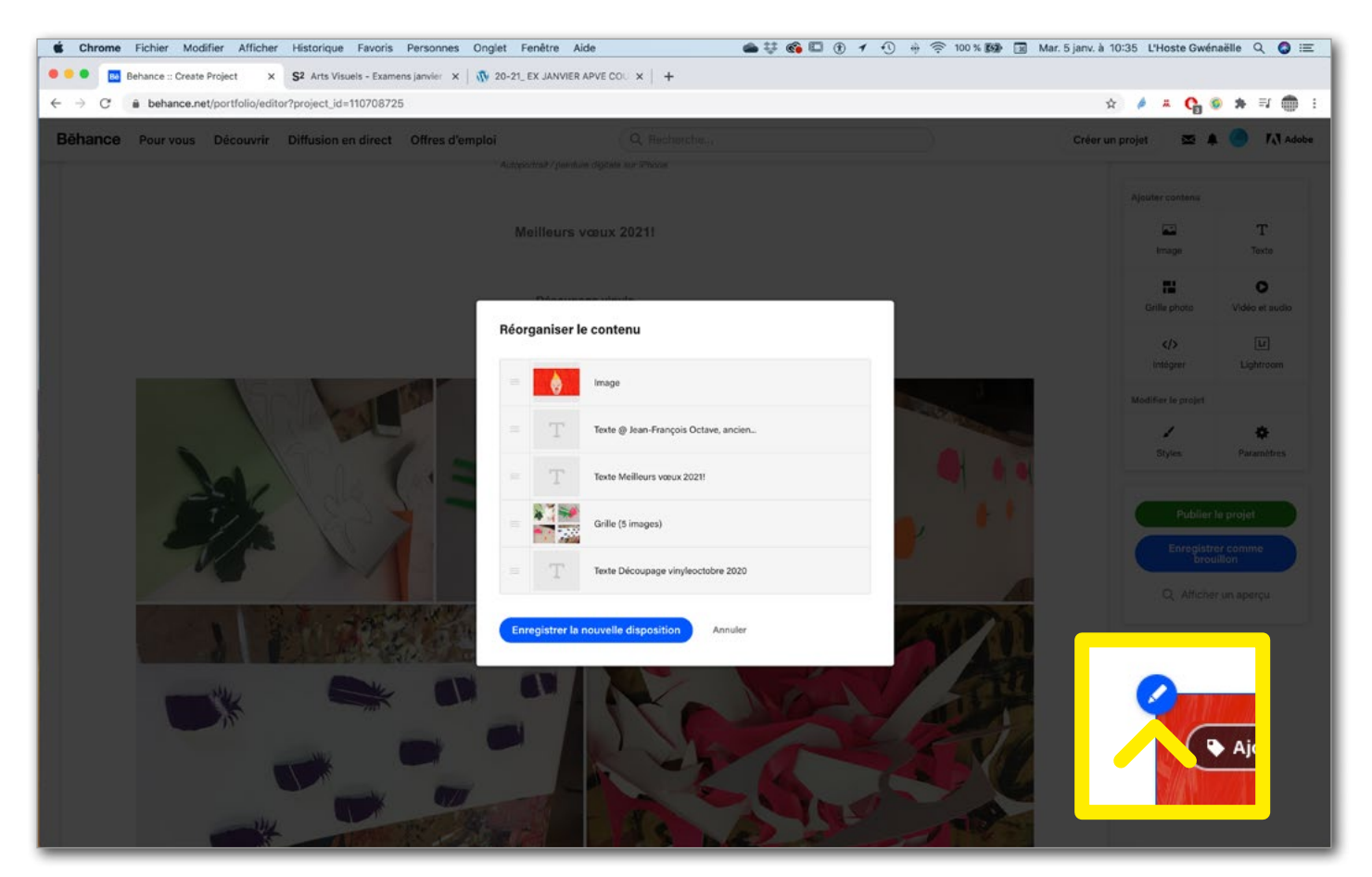

• En cliquant en haut à gauche sur le cercle bleu qui contient un crayon blanc, vous pouvez réorganiser le contenu en déplaçant les blocs images, textes et grilles...

### • N'oubliez pas de légender chaque image de la galerie et de fournir en texte et explication les projets

| O      Behance.net/portfolio/editor?project_id=110708725 |                                  | x 🄌 🛎 😭               | 💿 🛪 🖘 🍘                                   |  |
|----------------------------------------------------------|----------------------------------|-----------------------|-------------------------------------------|--|
| hance Pour vous Découvrir Diffusion en direct            | Offres d'emploi                  | Créer un projet 🖉     | Créer un projet 🛛 🕿 🌲 🥏 🏹 Ad              |  |
|                                                          | Meilleurs vœux 2021!             | Ajouter contenu       | т                                         |  |
| Réorganiser le projet                                    | Découpage vinyle<br>octobre 2020 | Image<br>Crille photo | Texte<br>O<br>Vidéo et audio              |  |
| Modifier le texte<br>Supprimer le texte                  |                                  | ()<br>Intégrer        | Lightroom                                 |  |
| 1 Care Part                                              |                                  | Modifier le proje     | •                                         |  |
| Star 182                                                 |                                  | Publ                  | ier le projet<br>strer comme<br>rouillion |  |
|                                                          |                                  | Q. Affe               | iher un aperçu                            |  |
|                                                          |                                  |                       |                                           |  |

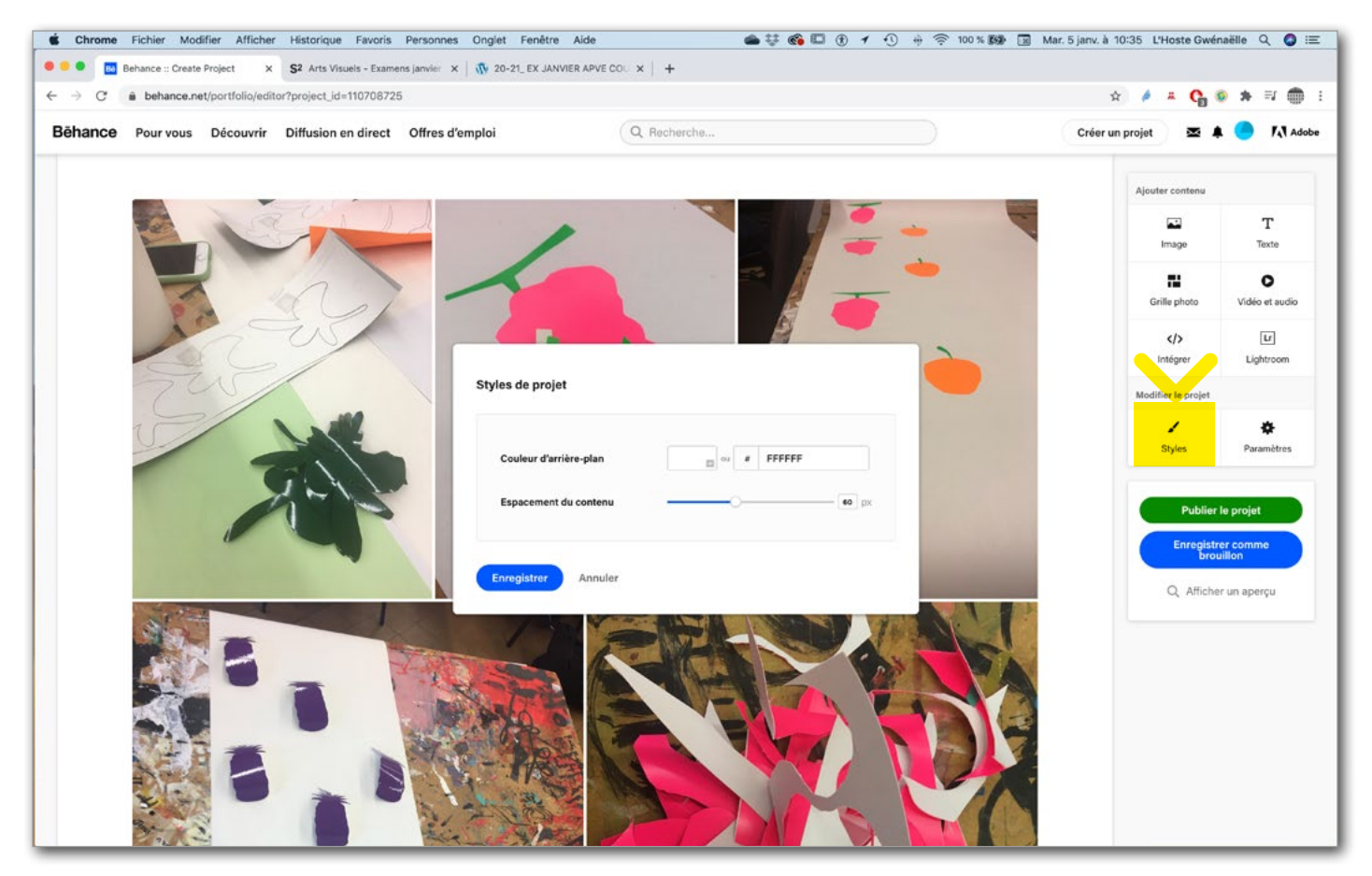

 En cliquant sur «Styles» vous pouvez intéragir sur la couleur d'arrière plan et sur l'espacement des contenus.

8

• Vous pouvez ensuite **Enregistrer comme brouillon** si votre behance n'est pas terminé, ou **Afficher** l'aperçu avant de **Publier le projet.** 

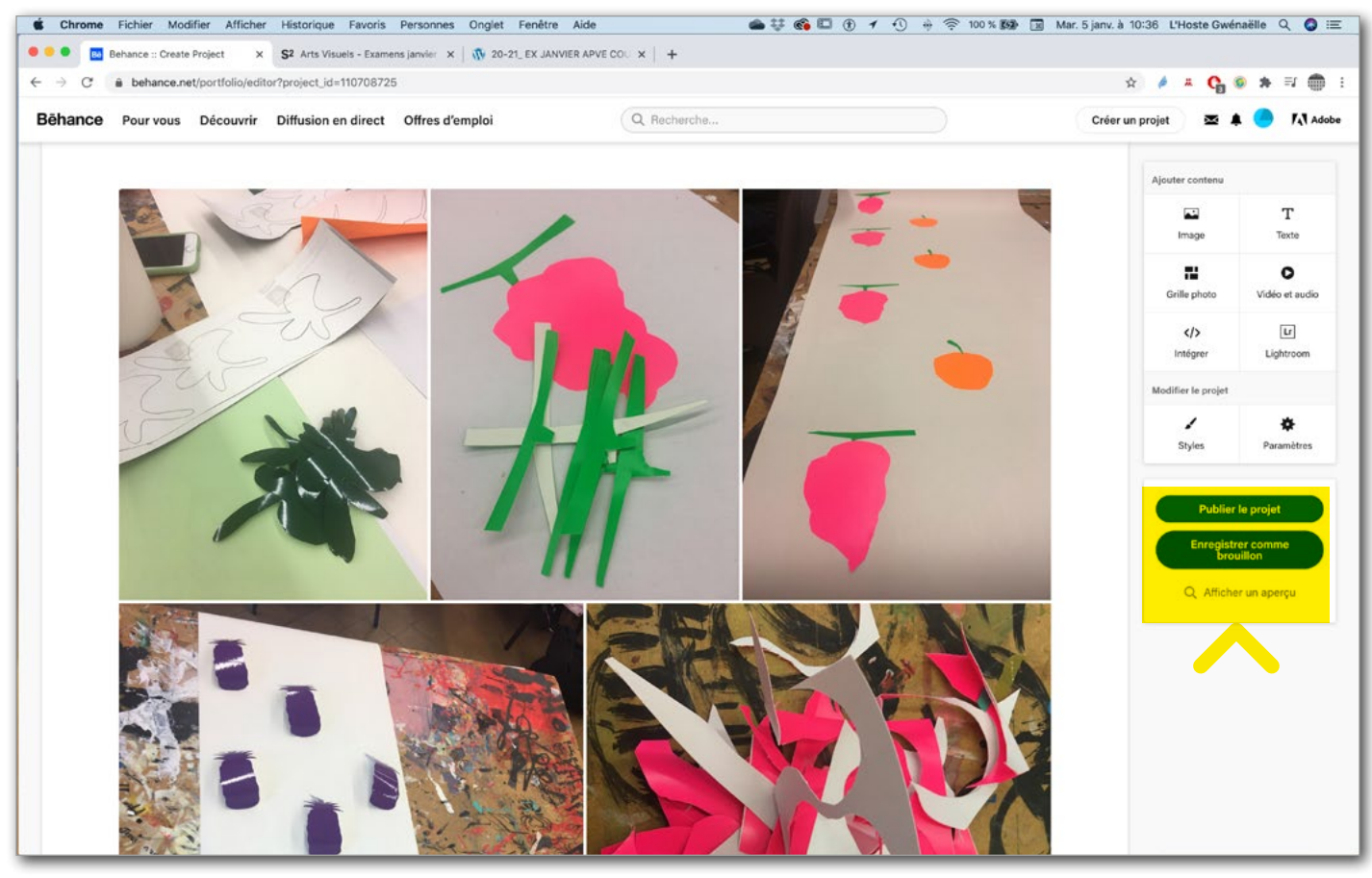

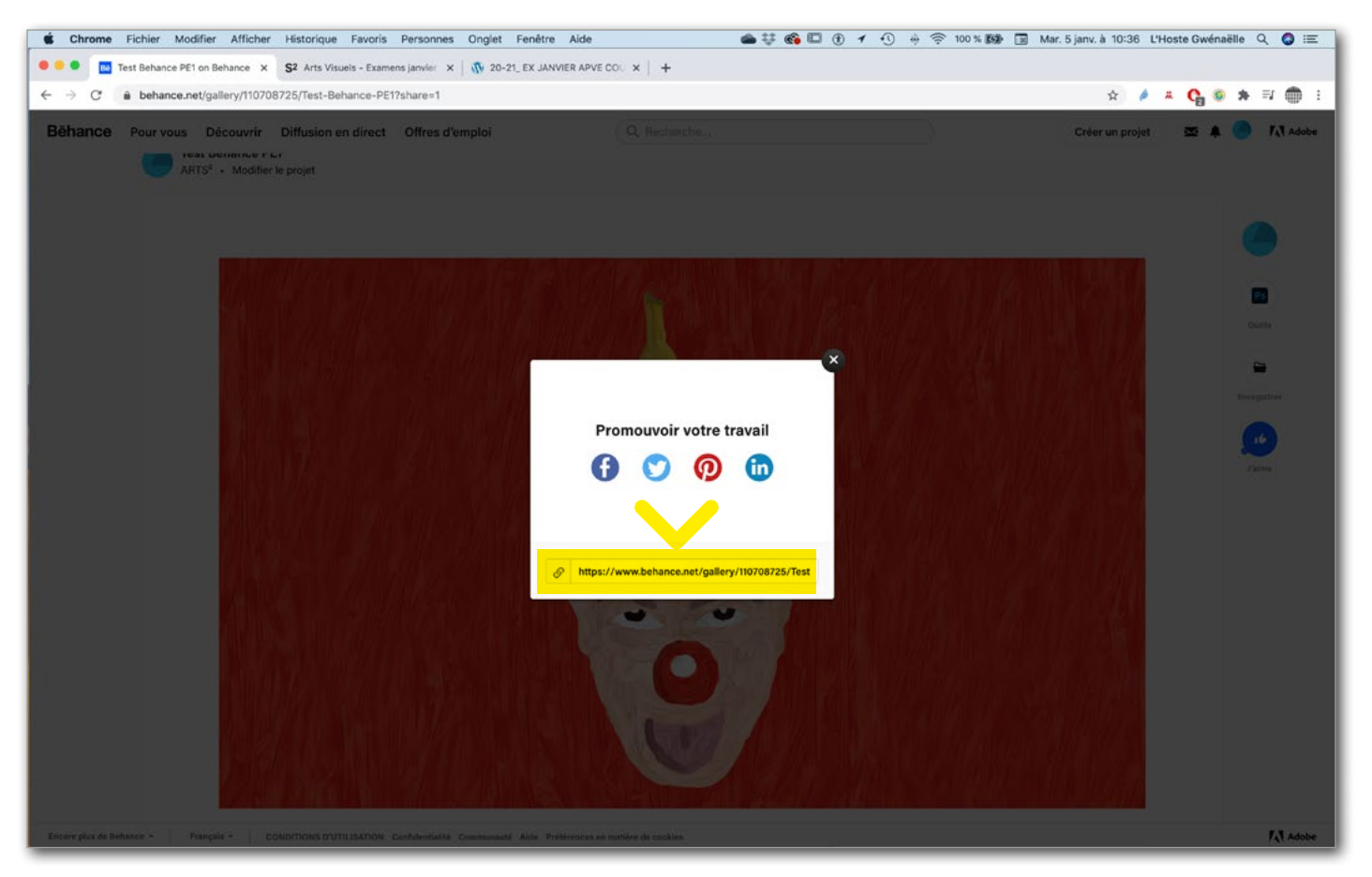

 Une fois publié, vous pouvez partager votre travail sur les réseaux sociaux mais surtout vous pouvez (et vous devez) copier l'URL (adresse de votre behance) et nous l'envoyer pour le 15 janvier!

Ö

## Bon travail!